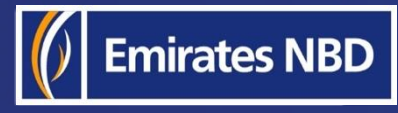

# businessONLINE – HOW TO RECALL A LOCAL OR FOREIGN CURRENCY PAYMENT

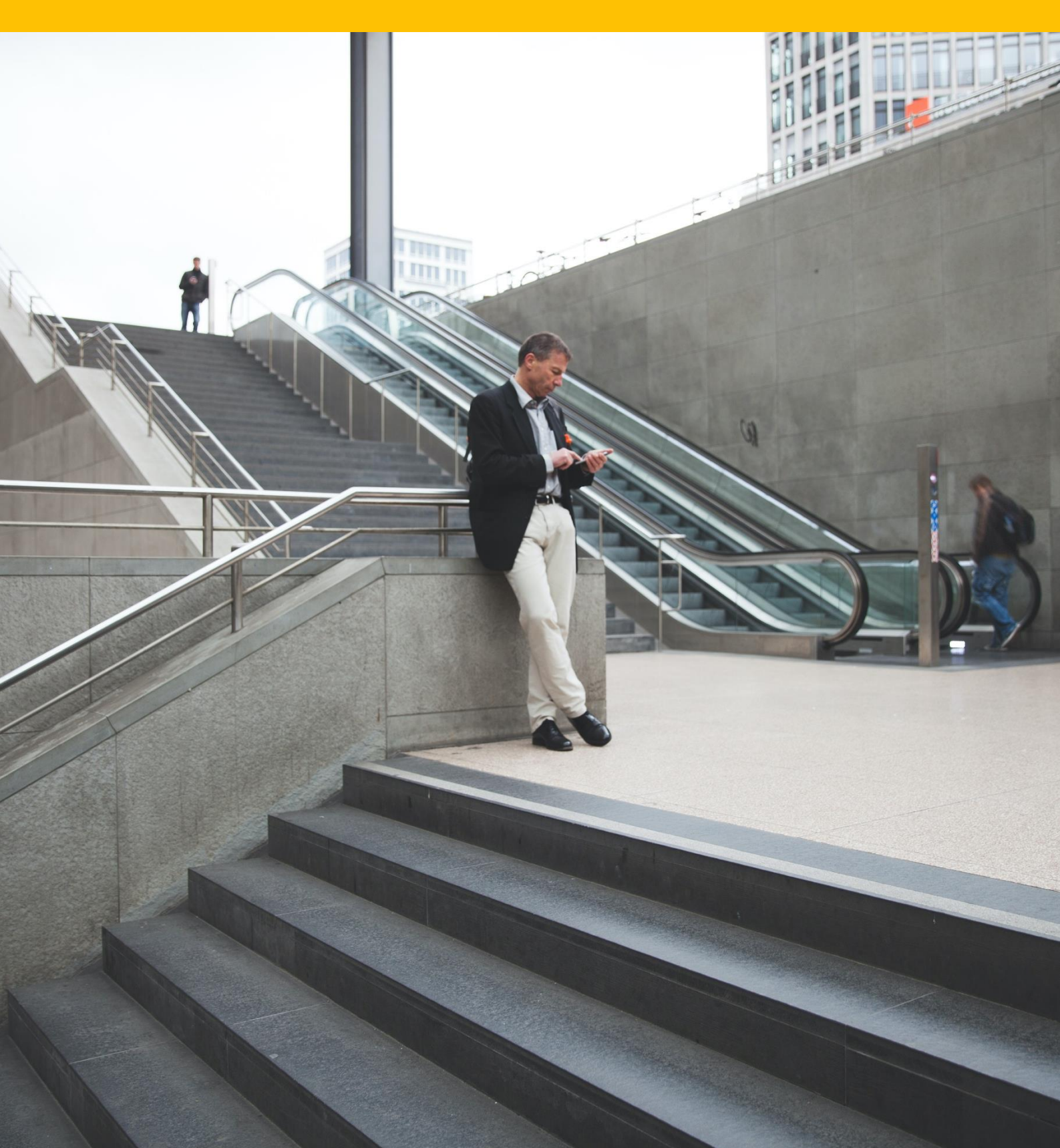

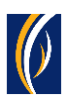

## HOW TO RECALL A LOCAL OR FOREIGN CURRENCY PAYMENT

### Important Information -

- Only Foreign Currency Payments and Local Currency Payments can be recalled online
- You can recall a transaction only once its **status** is **Processed By Bank**
- If your payment was initiated as a part of a batch (file or basket), it cannot be recalled through this method. You could use the Account Services > Initiate > Generic Service request option instead.

| busin     | essONLINE           |                    |                   |                                         |                   |                   |                      | Last Log         | <b>KIRAN VINEET</b><br>in: 19-09-2021 14:46:28 | $\sim$       |
|-----------|---------------------|--------------------|-------------------|-----------------------------------------|-------------------|-------------------|----------------------|------------------|------------------------------------------------|--------------|
|           | Home                | CXO Das            | shboard           | Dashboard                               | Accou             | nt Services       | Payments             | v                | irtual Accounts                                | F            |
| 🕀 Initiat | te 😑 Per            | nding Activities   |                   |                                         |                   |                   | I would like to      | initiate a 🗸     | FX                                             |              |
| Payment   | 1. Sho              | ould be list       | ed in the P       | oyments >                               | Transactio        | on Summa          | ry section           |                  |                                                |              |
| V Tra     | ansaction Inquiries |                    |                   |                                         |                   |                   |                      |                  | ⊚c:                                            | 5.7<br>2.9   |
| Transact  | ion Summary         |                    |                   |                                         | ł                 |                   |                      |                  |                                                |              |
| Actions   | Initiation Date 📤   | Payment Date       | Payment Type      | Debit Account Nu                        | Beneficiary Accou | Beneficiary Accou | Transaction Refere   | Payment Amount   | Status                                         |              |
| Q 🗎       | 11-05-2021          | 11-05-2021         | Foreign Curren    | 101111000000000000000000000000000000000 | 00-000-0-0        | Vinay Menon       | 1111105216571496     | 10.0             | 0 Processed by Bank                            |              |
| Q 🗎       | 17-11-2020          | 17-11-2020         | Foreign Curren    | 1001100                                 | 40.000            | Sandeep Mano      | 1111711203511478     | 5.0              | 0 Provessed by Bank                            |              |
| Q 🗎       | 22-03-2021          | 22-03-2021         | Local Currency    | C                                       |                   | _                 |                      |                  | by Bank                                        |              |
| Q 🗎       | 15-09-2021          | 15-09-2021         | Withing ank Paym  | 2. The                                  | Payment s         | tatus sho         | uld be Proce         | essed by E       | Bank elease                                    |              |
| Q 🗎       | 14-09-2021          | 22-03-2021         | Recal/Amend       | 1011110-0011-0011                       | -                 | Sandeep Mano      | 1111409219457366     | 1.0              | 0 Ready for Auth                               |              |
|           |                     |                    |                   |                                         |                   | _                 | 1409219456655        | 10.0             | 0 Ready for Auth                               | /            |
| 3. S      | hould be            | either a Lo        | cal Curren        | icy or Foreig                           | gn Currenc        | y Paymen          | t                    |                  | @ C :                                          | 5.7<br>2 X X |
| Benefici  | aries Utility Bene  | ficiaries Basket T | emplates Templat  | es Cut-Off Time                         |                   |                   |                      |                  |                                                |              |
| Actions   | Beneficiary Nickn   | Bene Name          | Beneficiary Accou | Beneficiary Bank                        | Payment Type      | ransaction Refer  | Beneficiary Bank Bei | neficiary Type B | eneficiary Pavm N                              | laker I      |
|           |                     |                    |                   | ,                                       |                   |                   | ,                    | , ,,             |                                                |              |

#### In short, the payment you are trying to recall -

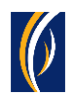

# Steps:

### • Login to **businessONLINE**

| busin     | essONLINE                     |                    |                 |                     |                            |                          |                    | Last Logir                    | <b>KIRAN VINE</b><br>19-09-2021 15:07: | et V<br>18 |
|-----------|-------------------------------|--------------------|-----------------|---------------------|----------------------------|--------------------------|--------------------|-------------------------------|----------------------------------------|------------|
| 1         | Home                          | CXO Das            | hboard          | Dashboard           | Accou                      | nt Services              | Payments           | Vir                           | tual Accounts                          |            |
| ( Initiat | te 📄 Pen                      | ding Activities    |                 |                     |                            | 1                        | I would like to    | initiate a 🗸                  | FX                                     |            |
| Payment   | s File Uploads                | Utility Payments   | Basket Paym     | ent                 | 1. Click                   | on Paymen                | ts                 |                               |                                        |            |
| V Tra     | ansaction Inquiries           |                    |                 |                     |                            |                          |                    |                               | © C                                    | : 23       |
| Transact  | ion Summary Sta               | nding Instructions | Instruments     |                     |                            |                          |                    |                               |                                        |            |
| Actions   | Initiation Date 📤             | Payment Date       | Payment Type    | Debit Account Nu    | Beneficiary Accou          | Beneficiary Accou        | Transaction Refere | Payment Amount                | Status                                 |            |
| Q 🗎       | 17-11-2020                    | 17-11-2020         | Local Currency  | y                   |                            | Sandeep Mano             | 1112011170422650   |                               | Deserved to Dai                        | nk         |
| Q 🗎       | 17-11-2020                    | 17-11-2020         | Foreig, Curre   | n                   | -                          | Sandeep Mano             | 1111711203511478   | Download Pay                  | ment Advice<br>ai                      | nk         |
| Q 🗎       | 17-11-2020                    | 17-11-2020         | Foreign Curre   | n                   |                            | Sandeep Mano             | 1111711203510982   | View History                  | or                                     | ʻo         |
|           | <sup>16-11-20</sup> <b>2.</b> | Right-click        | on the t        | ransaction y        | o <mark>u would l</mark> i | ke to recal              | 011160424545       | View Workflov<br>Clone Paymen | v Details                              |            |
|           | 15 11 2020                    | 15 11 2020         | Local Currong   |                     |                            | Candoon Mano             | 1112011150424402   | Recall/Amend                  |                                        |            |
| V Qu      | iick Pay                      |                    |                 |                     |                            |                          |                    | 4                             | © ©                                    | : 55       |
| Benefici  | aries Utility Benef           | iciaries Basket Te | emplates Tem    | plates Cut-Off Time |                            |                          |                    | /                             |                                        |            |
| Actions   | Beneficiary Nickn             | Bene Name          | Beneficiary Acc | ou Beneficiary Bank | Payment Type               | Transaction Re <b>3.</b> | Select Rec         | all/Amend                     | ary Paym                               | Maker I    |
|           |                               |                    |                 | COLOU TUDA          |                            |                          |                    |                               | -                                      | currer T   |

| ĥ    | Recall/Amend Transaction                                      |                                           |                                                  |              |
|------|---------------------------------------------------------------|-------------------------------------------|--------------------------------------------------|--------------|
| Œ    | V DEBIT INFORMATION                                           |                                           |                                                  | 3            |
| Pá   | Debit Account Number                                          | Currency<br>AED                           | Beneficiary Bank Country<br>UNITED ARAB EMIRATES |              |
| Ac   |                                                               | Account Nam<br>TBS SMART E 4. Scroll down | Account Type<br>CURRENT ACCOUNT                  | _            |
| C    | BENEFICIARY INFORMATION                                       |                                           |                                                  |              |
|      | Select Beneficiary Type<br>New<br>Beneficiary Type<br>Account | *                                         |                                                  |              |
| Ac   | Close                                                         |                                           |                                                  | Submit       |
| Сору | ight © 2019 businessONLINE. All Rights Reserved.              |                                           |                                                  | Emirates NBD |

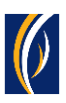

| husinessONLINE                                                                                                    | KIRAN VINEET   |
|----------------------------------------------------------------------------------------------------|----------------|
| Recall/Amend Transaction                                                                                                    | ∞ _,           |
| Reference in your statement<br>SPLIT12150616                                                                                                    | ]              |
| Cut Off Time<br>For same-day processing, AED transfer must be released between 08:00:00 - 16:29:59 (UNITED<br>ARAB EMIRATES Time).                                       |                |
| RECALL/AMEND DETAILS 5. Select Recall                                                                                                    | _              |
| <ul> <li>Recall</li> <li>Recall/Amend Reason*</li> <li>We sent the payment to the wrong beneficiary</li> <li>6. Type in the reason for recalling your payment</li> </ul> | nt             |
| **Charges will be recovered as per "SCHEDULE OF CHARGE".<br>Add/View Invoice Details 7. Click on Submit                                                                  |                |
| Close                                                                                                    | Submit         |
| Copyingn © 2019 Dusiness Ortine: Air Rights Reserved.                                                                                                    | V Emirates NBD |

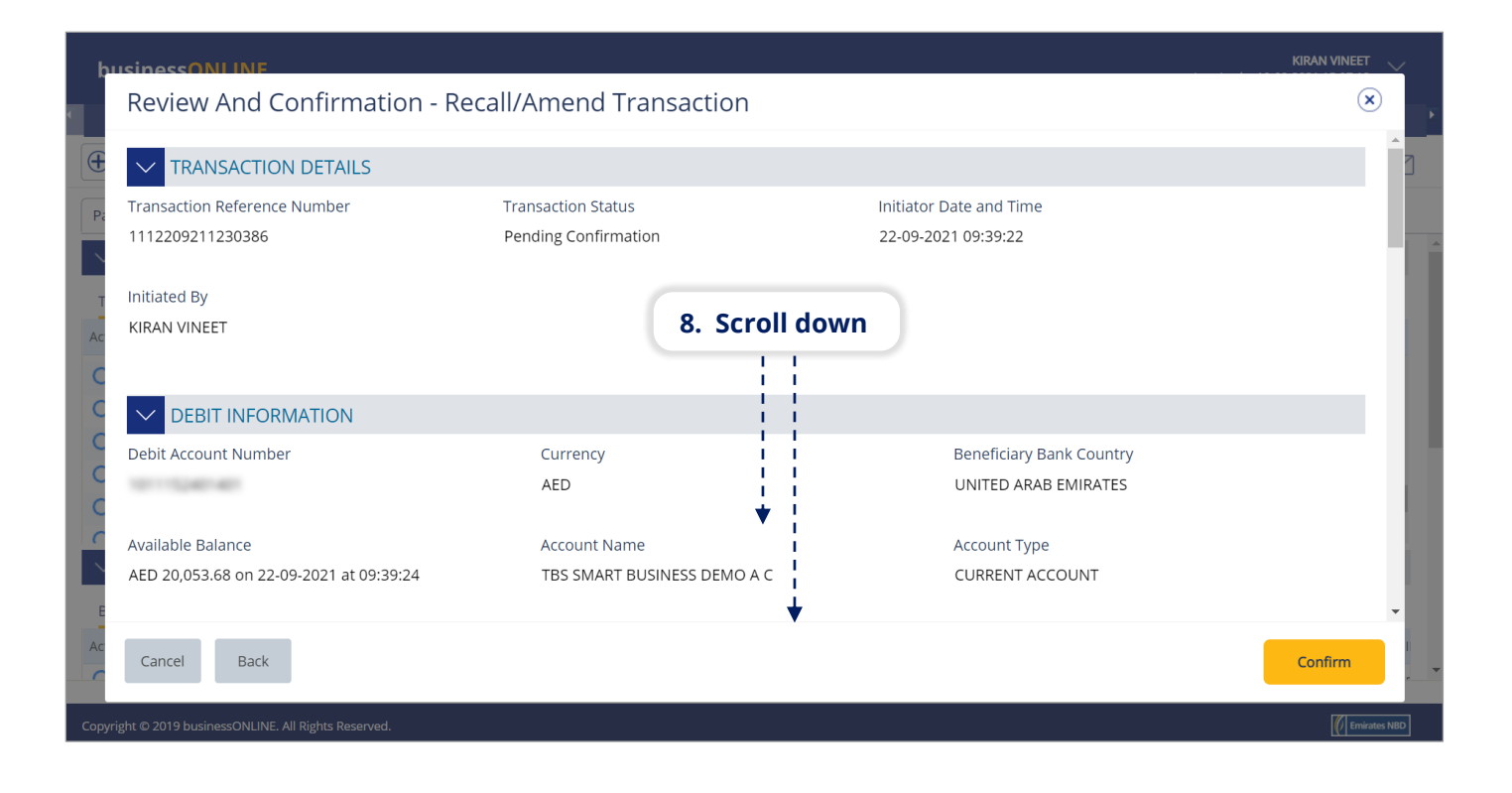

| Review And Confirmation - Recall/Amend Transaction         Transaction DETAILS         Transaction Reference Number         Transaction Status | 1      |
|----------------------------------------------------------------------------------------------------|--------|
| TRANSACTION DETAILS       Transaction Reference Number       Transaction Status                                                                | 3      |
| Transaction Reference Number Transaction Status Initiator Date and Time                                                                        |        |
|                                                                                                    |        |
| 1112209211230386         Pending Confirmation         22-09-2021 09:39:22                                                                      |        |
| Initiated By                                                                                                    |        |
| Ac KIRAN VINEET                                                                                                    |        |
| C                                                                                                    |        |
|                                                                                                    |        |
| Debit Account Number Currency Beneficiary Bank Country                                                                                         |        |
| AED UNITED ARAB EMIRATES                                                                                                    |        |
| Available Balance                                                                                                    |        |
| AED 20,053.68 on 22-09-2021 at 09:39:24                                                                                                    |        |
|                                                                                                    | -      |
| Cancel Back                                                                                                    | -<br>- |
|                                                                                                    |        |
| Copyright © 2019 businessONLINE. All Rights Reserved.                                                                                          | NBD    |

| k  | usinessONLINF                                                                     | KIRAN VINEET |   |
|----|-----------------------------------------------------------------------------------|--------------|---|
| r, | Authorization Matrix                                                              | ×            |   |
|    | Do you wish to select a specific approval workflow to authorize this transaction? |              | 3 |
|    | 11. Click on Submit                                                               | -<br>Submit  |   |

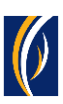

| busin             | essONLINE           |                       |                                        |                          |               | KIRAN VINEET VILAST Login: 19-09-2021 15:07:18 |   |
|-------------------|---------------------|-----------------------|----------------------------------------|--------------------------|---------------|------------------------------------------------|---|
| 4                 |                     | CXO Dasht             | Confirmation                           |                          | × ents        | Virtual Accounts                               | F |
| 🕀 Initiat         | e Per               | iding Activities      | ✓ TRANSACTION REQUEST                  | INFORMATION              | ke to initiat | e a 🗡 🛛 FX                                     | ] |
| Payments          | File Uploads        | Utility Payments      | Transaction Reference Number           | 1112209211230386         |               |                                                |   |
| V Tra             | ansaction Inquiries |                       |                                        |                          |               | @ C : ::                                       | Ê |
| Transact          | ion Summary Sta     | anding Instructions   | Date/Time                              | 22-09-2021 09:40:50      |               |                                                |   |
| Actions           | Initiation Date 📤   | Payment Date          | Status                                 | Ready for Authorization  | re Payme      | nt Amount Status                               |   |
| QB                | 17-11-2020          | 17-11-2020            |                                        |                          | 550           | 10.00 Processed by Bank                        |   |
| Q 🗎               | 17-11-2020          | 17-11-2020            | Transaction Type                       | Recall/Amend Transaction | 478           | 5.00 Processed by Bank                         |   |
| Q 🗎               | 17-11-2020          | 17-11-2020            |                                        |                          | 982           | 1.00 Rejected by Appro                         |   |
| Q 🗎               | 16-11-2020          | 16-11-2020            |                                        | TION                     | 545           | 10.00 Rejected by En                           |   |
| QB                | 16-11-2020          | 16-11-2020            |                                        | TION                     | 543           | 10.00 Rejected by En                           |   |
| $\cap \mathbb{P}$ | 15 11 2020          | 15 11 2020            | Recall/Amend Transaction has been subn | nitted successfully.     | 400           | 10.00 Poincted by Pank                         |   |
| V Qu              | lick Pay            |                       | 40 Click                               |                          | _             | @ C : S                                        |   |
| Beneficia         | aries Utility Bene  | ficiaries Basket Terr |                                        | on close                 | -             |                                                |   |
| Actions           | Beneficiary Nickn   | Bene Name             | Close                                  |                          | Beneficiary   | Type Beneficiary Paym Maker I                  |   |
|                   |                     | 1015/0016 DDOI        |                                        |                          | • •           |                                                | • |

|   | busin         | essONLINE            |                      |                   |                                         |                    |                     |                    |                  | KIRAN VIN<br>Last Login: 19-09-2021 15:07 | <b>EET</b><br>7:18 |    |
|---|---------------|----------------------|----------------------|-------------------|-----------------------------------------|--------------------|---------------------|--------------------|------------------|-------------------------------------------|--------------------|----|
| • |               | Home                 | CXO Dasł             | nboard            | Dashboard                               | Acco               | unt Services        | Pavmen             | 8                | Virtual Accounts                          |                    | Þ  |
|   | 🕀 Initiat     | te 😑 Pe              | nding Activities     |                   |                                         |                    |                     | 13. Click or       | n the Re         | fresh icon                                |                    | 2  |
|   | Payments      | s File Uploads       | Utility Payments     | Basket Payment    |                                         |                    |                     |                    |                  |                                           |                    |    |
|   | V Tra         | ansaction Inquiries  | 14                   | Your reca         | all request                             | will appea         | r here              |                    |                  | @C                                        | : 23               | Í  |
|   | Transact      | tion Summary St      | anding Instructions  | Instruments       |                                         |                    |                     |                    |                  |                                           |                    |    |
|   | Actions       | Initiation Date 📤    | Payment Date         | Payment Type      | Dabit Account Nu                        | Beneficiary Accou. | . Beneficiary Accou | Transaction Refere | Payment Ar       | mount Status                              |                    |    |
|   | Q 🗎           | 22-09-2021           | 17-11-2020           | Recall/Amend      | 10-10-00                                |                    | Sandeep Mano        | 111220921123038    | 5                | 10.00 Ready for Auth.                     |                    |    |
|   | Q 🗎           | 21-09-2021           | 21-09-2021           | Foreign Curren    |                                         | 10.000             | Vinay Menon         | 1112109211141924   | 4                | 6.00 Ready for Auth.                      |                    | 11 |
|   | Q 🗎           | 21-09-2021           | 21-09-2021           | For               |                                         | - · · ·            |                     |                    |                  | eady for Relea                            | se                 |    |
|   | Q 🗎           | 21-09-2021           | 21-09-2021           | Loc <b>15.</b> T  | he request                              | Status wil         | l appear h          | ere (see no        | tes belo         | ow) eady for Auth.                        |                    |    |
|   | Q 🗎           | 21-09-2021           | 21-09-2021           | Local Currency    |                                         | -                  | SURESH JEBARAJ      | 1112109211140245   | 5                | 1.00 Ready for Relea                      | ise                |    |
|   | Q 🗎           | 21-09-2021           | 21-09-2021           | Within Bank Paym  | 100000000000000000000000000000000000000 | 1000               | SURESH JEBAR        | 1112109211139784   | 4                | 6.00 Ready for Auth.                      |                    | r  |
|   | V QL          | iick Pay             |                      |                   |                                         |                    |                     |                    |                  | @ C                                       | : ::               |    |
| ' | Beneficia     | aries Utility Bene   | ficiaries Basket Te  | mplates Templat   | es Cut-Off Time                         |                    |                     |                    |                  |                                           |                    |    |
|   | Actions       | Beneficiary Nickn    | Bene Name            | Beneficiary Accou | Beneficiary Bank                        | Payment Type       | Transaction Refer   | Beneficiary Bank   | Beneficiary Type | Beneficiary Paym                          | Maker              |    |
|   |               |                      |                      |                   |                                         |                    | BE1000017551110     |                    |                  | · · · ·                                   | C.11107            |    |
|   |               |                      |                      |                   |                                         |                    |                     |                    |                  |                                           |                    |    |
|   | Copyright © : | 2019 businessONLINE. | All Rights Reserved. |                   |                                         |                    |                     |                    |                  | <u> </u>                                  | Emirates NBC       | Þ  |

#### Notes: Amendment request Statuses and what they mean:

- In Process at Bank the recall request is completed and is being processed by the bank.
- Ready for Authorization the recall request requires approvals from authorizers within your company. (see Page 7)
- Ready for Release the recall request has been approved by the authorizers but requires to be released (see Page 11)

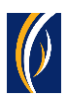

## HOW TO AUTHORIZE A RECALL REQUEST

- If you have access to authorize recall requests, follow the steps below.
- If not, request the nominated person from your company who has authorization access to login to businessONLINE and follow the steps below:

| busin    | essONLINE           |                     |                    |                  |                   |                   |                      | Last Logi         | <b>KIRAN VINEET</b><br>n: 27-09-2021 11:00:32 |            |   |
|----------|---------------------|---------------------|--------------------|------------------|-------------------|-------------------|----------------------|-------------------|-----------------------------------------------|------------|---|
|          | Home                | CXO Das             | hboard             | Dashboard        | Accou             | nt Services       | Payments             | Vi                | rtual Accounts                                |            |   |
| 🕀 Initia | te 😑 Per            | nding Activities    |                    | _                |                   |                   | I would like to      | initiate a 🗸      | FX                                            |            | 1 |
| Payment  | S File Uploads      | Utility Payments    | Basket Payment     | 1                | . Click on I      | Payments          |                      |                   |                                               |            |   |
| V Tr     | ansaction Inquiries |                     |                    |                  |                   |                   |                      |                   | ۰c و                                          | 6.7<br>6.9 |   |
| Transac  | tion Summary        | 2. Click on         | Pending Ac         | tivities         |                   |                   |                      |                   |                                               |            |   |
| Actions  | Initiation Date 📤   | Payment Date        | Payment Type       | Debit Account Nu | Beneficiary Accou | Beneficiary Accou | Transaction Refere   | Payment Amount    | Status                                        |            |   |
| Q 🗎      | 27-09-2021          | 27-09-2021          | Within Bank Paym   | 1111000          | 1000              | SPORTS INC DUBAI  | 1112709211681988     | 512.00            | Ready for Auth                                | -          |   |
| Q 🗎      | 27-09-2021          | 27-09-2021          | Foreign Curren     | 10.000           |                   | MAYA123           | 1112709211666563     | 1,000.00          | Ready for Auth                                |            |   |
| Q 🗎      | 27-09-2021          | 27-09-2021          | Within Bank Paym   |                  | 40.462            | VINAY MENON       | 1112709211638845     | 1.00              | Processed by Bank                             | к          |   |
| Q 🗎      | 27-09-2021          | 27-09-2021          | Own Account Pay    |                  | 10000             | TBS SMART BU      | 1112709211638776     | 1.00              | Processed by Bank                             | к          |   |
| Q 🗎      | 23-09-2021          | 23-09-2021          | Within Bank Paym   | 1111000          | 40.710.04010.071. | ASAD ABBAS &      | 1112309211358385     | 10.00             | Rejected by Appro                             | )          |   |
| Ω 🖻      | 22-09-2021          | 28-09-2021          | Foreign Curren     |                  | 100100            | ASDE              | 1112209211293079     | 11.00             | Ready for Release                             | -          |   |
| V Qu     | uick Pay            |                     |                    |                  |                   |                   |                      |                   | ⊚ C :                                         | 5 A<br>6 N |   |
| Benefici | aries Utility Bene  | ficiaries Basket Te | emplates Templates | Cut-Off Time     |                   |                   |                      |                   |                                               |            |   |
| Actions  | Beneficiary Nickn   | Bene Name           | Beneficiary Accou  | Beneficiary Bank | Payment Type      | Transaction Refer | Beneficiary Bank Ber | neficiary Type Be | neficiary Paym N                              | Maker      | I |
|          |                     |                     |                    |                  |                   |                   |                      |                   |                                               |            |   |

| k   | usi      | nessONI INF                          |          |                     |                   |                  |                   |                  |                     |                  | KIRAN VI    |              |
|-----|----------|--------------------------------------|----------|---------------------|-------------------|------------------|-------------------|------------------|---------------------|------------------|-------------|--------------|
| •   | Ρ        | ending Activit                       | ies      |                     |                   |                  |                   |                  |                     |                  | C           | $\mathbf{X}$ |
| G   | Ûħ       | Transactions                         | Pe       | nding Authorization | Saved As Drafts   | Rejected Transac | tions Rolled Back | k Queue Ready Fo | or Release          |                  |             | 7            |
| U   | ~        |                                      |          | Transaction Refer   | Transaction Type  | Payment Amou     | Payment Currency  | Created By       | Transaction Initiat | Debit Account Nu | Bene Name   |              |
| Pa  |          | File Upload                          |          | 1112209211230386    | Recall/Amend Tra  | 10.00            | AED               | KIRAN VINEET     | 22-09-2021 09:40:   |                  | Sandeep Ma  | noha         |
|     | 00       | Host Upload                          |          | 112109211141924     | Foreign Currency  | 6.00             | AED               | OSAMA DARWEESH   | 21-09-2021 11:02:   |                  | Vinay Menor | ,            |
| -   | 00       | Split File Upload                    |          | 1112109211140810    | Local Currency Pa | 6.00             | AED               | OSAMA DARWEESH   | 21-09-2021 10:57:   |                  | SURESH JEBA | RAJ          |
| Ac  | ٠        | Benefic <b>D</b>                     |          |                     | e                 |                  |                   |                  |                     | 100.000          | SURESH JEBA | RAJ          |
| C   | 1        | 3. Sele                              | ect      | тпе спескі          | box for the       | e recall rec     | luest you         | would like       | to Approv           | e                | EBS SMART E | BUSI         |
| C   | 00       | Utility Beneficiaries                |          | 1112009219944239    | Foreign Currency  | 1.00             | AED               | OSAMA DARWEESH   | 20-09-2021 12:41:   | 1111000-0001     | Bipin Kumra |              |
| C   | 00       | Beneficiary Upload                   |          | 1112009219944078    | Local Currency Pa | 1.00             | AED               | OSAMA DARWEESH   | 20-09-2021 12:40:   | 111100-000       | dubai marke | ting a       |
| С   | 00       | Basket Payments                      |          | 1112009219943821    | Within Bank Paym  | 1.00             | AED               | OSAMA DARWEESH   | 20-09-2021 12:39:   | 10.000           | SURESH JEBA | RAJ          |
| C   | -        |                                      |          | 1111609219632554    | Own Account Pay   | 1.00             | AED               | BALAJI SELVAF    |                     | Authorizo        | BS SMART E  | BUSI         |
| C   |          |                                      |          | 1111409219457366    | Recall/Amend Tra  | 1.00             | AED               | KIRAN VINEET     | . CIICK OIL         | Authonize        | andeep Ma   | noha. 🖕      |
|     |          |                                      | 4        |                     |                   |                  |                   |                  |                     |                  |             | •            |
| E   |          |                                      |          |                     |                   |                  |                   |                  |                     |                  |             |              |
| Ac  |          | Close                                |          |                     |                   |                  |                   |                  |                     | Reject           | Authoriz    |              |
| C   |          | close                                |          |                     |                   |                  |                   |                  |                     | hejeet           | , autoria   |              |
| Сор | yright @ | © 2019 businessONLI <u>NE.</u> All I | Rights I | Reserved.           |                   |                  |                   |                  |                     |                  |             | Emirates NBD |
|     |          | F F ( F.F.) ,                        | ,        |                     |                   |                  |                   |                  |                     |                  |             |              |

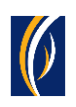

| ľ | <b>Q</b> D |  |                     |                                       |                         | 7-09-2021 |  |                   |  |
|---|------------|--|---------------------|---------------------------------------|-------------------------|-----------|--|-------------------|--|
| l | т 🗈        |  | Note: Transaction   | ns released after the cut-off time, w | ill be processed on the | 1-09-2021 |  |                   |  |
|   | AC .       |  | you to verify the o | cut-off time before approving trans   | actions.                | 1-09-2021 |  |                   |  |
|   |            |  | Would you like to   | proceed?                              |                         | 1-09-2021 |  |                   |  |
|   |            |  |                     |                                       |                         | 0-09-2021 |  |                   |  |
|   |            |  |                     | 5. Click on Yes                       | S                       | 0-09-2021 |  |                   |  |
|   |            |  |                     |                                       |                         | 0-09-2021 |  |                   |  |
|   |            |  | No                  |                                       | Yes                     | 6-09-2021 |  |                   |  |
|   |            |  |                     | 100 1120                              | MIGHT THEEL             | 4-09-2021 |  | Sandeep Manoha. 🖕 |  |
|   |            |  |                     |                                       |                         |           |  |                   |  |

| Selected Transactio | ons          |                  |                |                    |               |                |               |                  | С |
|---------------------|--------------|------------------|----------------|--------------------|---------------|----------------|---------------|------------------|---|
| Transaction Refer   | Sub Product  | Debit Account Nu | Debit Currency | Debit Amount       | Base Currency | Payment Amount | Exchange Rate | Customer Referen |   |
| 1112209211230386    | Recall/Amend |                  | AED            | 10.00<br>6. Scroll | down          | 10.0           | 0 1           | SPLIT12150616    |   |
|                     |              |                  |                | •                  | •             |                |               |                  |   |
|                     |              |                  |                |                    |               |                |               |                  |   |

| Payment Pre-Confirmation                                                                                                    | ×         |  |
|----------------------------------------------------------------------------------------------------|-----------|--|
| Œ                                                                                                    | •         |  |
| P:                                                                                                    |           |  |
|                                                                                                    | Ŧ         |  |
| Disclaimer                                                                                                    |           |  |
| For payments involving currency conversion, the displayed exchange rates will only be applicable if the transaction is authorized and released within the cut off the same day.<br>If the payment is released on another day or after the cut-off time, the exchange rates are subject to change.<br>Authentication Type<br>• OTP | ime, on   |  |
| 8. Enter the PIN received on your mobile device<br>9. Click on Author                                                                                                    | ize       |  |
| Close                                                                                                    | Authorize |  |

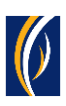

| 4  | Pend      | ing A    | ctivities             |               |                                    |                |           |  |  |  |  |  |  |
|----|-----------|----------|-----------------------|---------------|------------------------------------|----------------|-----------|--|--|--|--|--|--|
| Œ  | 00 Trans  | actions  | Confirmation Win      | dow           |                                    | $(\mathbf{x})$ | 3         |  |  |  |  |  |  |
|    | File U    | pload    | Transaction Reference | Success       | Status                             |                | Bene Name |  |  |  |  |  |  |
|    | 🖸 Host U  | Jpload   | 1112209211230386      | Yes           | Transaction released successfully. |                | AMAAN AA  |  |  |  |  |  |  |
|    | 🖸 Split F | ile Uplc |                       |               |                                    |                | PCYNWY Y  |  |  |  |  |  |  |
|    | 🔒 Benef   | iciaries |                       |               |                                    |                | PCYNWY Y  |  |  |  |  |  |  |
| C  | 🕒 Utility | Benefic  |                       |               |                                    |                | CNCN NAC  |  |  |  |  |  |  |
|    | 🖸 Fawry   | Billers  |                       |               |                                    |                | NAMEOFB   |  |  |  |  |  |  |
| C  | 🖸 sadai   | D Biller |                       |               |                                    |                | NAME1005  |  |  |  |  |  |  |
| C  | 🖸 Benef   | iciary U | 10 0                  | ick on Close  |                                    |                | SOUTH INI |  |  |  |  |  |  |
| Ń  | 🖸 Baske   | t Payme  | 10. Cli               | ick off close |                                    |                | PAACAWP/  |  |  |  |  |  |  |
| E  |           |          | Close                 |               |                                    |                | <b>•</b>  |  |  |  |  |  |  |
| Ac | Close     |          |                       |               |                                    | Reject         | Release   |  |  |  |  |  |  |

|     | husi      | inessONLINE                                                  |          |                     |                   |                  |                   |                  |                     |                                         | KIRAN VIN      |              |
|-----|-----------|--------------------------------------------------------------|----------|---------------------|-------------------|------------------|-------------------|------------------|---------------------|-----------------------------------------|----------------|--------------|
|     | Р         | ending Activiti                                              | ies      |                     |                   |                  |                   |                  |                     |                                         | c:             | ۲            |
| G   | 0n        | Transactions                                                 | Per      | nding Authorization | Saved As Drafts   | Rejected Transac | tions Rolled Back | k Queue Ready Fo | r Release           |                                         |                |              |
| U   | -0        |                                                              |          | Transaction Refer   | Transaction Type  | Payment Amou     | Payment Currency  | Created By       | Transaction Initiat | Debit Account Nu                        | Bene Name      |              |
| P   |           | File Upload                                                  | 7        | 1112209211230386    | Recall/Amend Tra  | 10.00            | AED               | KIRAN VINEET     | 22-09-2021 09:40:   | 101110-001401                           | Sandeep Mano   | oha. 📤       |
|     | 00        | Host Upload                                                  |          | 1112109211141924    | Foreign Currency  | 6.00             | AED               | OSAMA DARWEESH   | 21-09-2021 11:02:   |                                         | Vinay Menon    | 11           |
|     | 00        | Split File Upload                                            |          | 1112109211140810    | Local Currency Pa | 6.00             | AED               | OSAMA DARWEESH   | 21-09-2021 10:57:   | 10000                                   | SURESH JEBAR   | AJ           |
| A   |           | Beneficiaries<br>Utility Beneficiaries<br>Beneficiary Upload |          | 1112109211139784    | Within Bank Paym  | 6.00             | AED               | OSAMA DARWEESH   | 21-09-2021 10:52:   |                                         | SURESH JEBAR   | AJ           |
| C   |           |                                                              |          | 1112109211139148    | Own Account Pay   | 6.00             | AED               | OSAMA DARWEESH   | 21-09-2021 10:48:   |                                         | EBS SMART BU   | JSI          |
| 0   | υÐ        |                                                              |          | 1112009219944239    | Foreign Currency  | 1.00             | AED               | OSAMA DARWEESH   | 20-09-2021 12:41:   | 111100000000000000000000000000000000000 | Bipin Kumra    |              |
| C   | 00        |                                                              |          | 1112009219944078    | Local Currency Pa | 1.00             | AED               | OSAMA DARWEESH   | 20-09-2021 12:40:   | 111100000000                            | dubai marketir | ng a         |
| C   | 00        | Basket Payments                                              |          | 1112009219943821    | Within Bank Paym  | 1.00             | AED               | OSAMA DARWEESH   | 20-09-2021 12:39:   | 1111000                                 | SURESH JEBAR   | AJ           |
| 0   |           |                                                              |          | 1111609219632554    | Own Account Pay   | 1.00             | AED               | BALAJI SELVARAJ  | 16-09-2021 03:13:   | 1111000-000                             | TBS SMART BU   | JSI          |
| C   |           |                                                              |          | 1111409219457366    | Recall/Amend Tra  | 1.00             | AED               | KIRAN VINEET     | 14-09-2021 11:51:   |                                         | Sandeep Mano   | oha. 🖕       |
| Ľ   |           |                                                              | 4        |                     |                   |                  |                   |                  |                     |                                         |                | •            |
|     |           |                                                              |          |                     |                   |                  |                   |                  |                     |                                         |                |              |
| A   | ſ         | Close 11.                                                    | . CI     | ICK ON Clos         | se                |                  |                   |                  |                     | Reject                                  | Authorize      |              |
| 1   |           |                                                              |          |                     |                   |                  |                   |                  |                     |                                         |                | -            |
| Cop | oyright ( | © 2019 businessONLINE. All R                                 | Rights R | teserved.           |                   |                  |                   |                  |                     |                                         | Ø              | Emirates NBD |
|     |           |                                                              |          |                     |                   |                  |                   |                  |                     |                                         |                |              |

- If your online setup requires more than one approver to authorize recall requests, each of them would have to authorize the request as described in the steps, previously.
- After all the approvals are completed, the recall request status will appear as **In Process at Bank**
- Follow the steps on the next page, to view the status of your recall request.

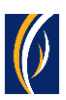

| busin       | nessONLINE             |                      |                    |                  |                    |                     |                     | Last Logi         | KIRAN VINEET<br>n: 19-09-2021 15:07:18 | $\sim$       |
|-------------|------------------------|----------------------|--------------------|------------------|--------------------|---------------------|---------------------|-------------------|----------------------------------------|--------------|
| 1           | Home                   | CXO Da               | ashboard           | Dashboard        | Acco               | unt Services        | Payments            | Vil               | tual Accounts                          |              |
| 🕀 Initia    | ite 😑 Pen              | ding Activities      |                    | 12. (            | Click on th        | e Refresh           | icon                | o initiate a 🗸    | FX                                     |              |
| Payment     | File Uploads           | Utility Payments     | Basket Payment     |                  |                    |                     |                     |                   | _                                      |              |
| V Tr        | ansaction Inquiries    |                      |                    |                  |                    |                     |                     |                   | @C:                                    | К.Я.<br>К.У. |
| Transac     | tion S 13. Yo          | our Recal            | l request wi       | ll appear h      | ere                |                     |                     |                   |                                        |              |
| Actions     | Initiation Date 📤      | Payment Date         | Payment Type       | Debit Account Nu | Beneficiary Accou. | . Beneficiary Accou | Transaction Refere  | Payment Amount    | Status                                 | - 1          |
| Q 🗎         | 22-09-2021             | 17-11-2020           | Recall/Amend       |                  |                    | Sandeep Mano        | 1112209211230386    | 10.00             | In process at Bank                     |              |
| QB          | 21-09-2021             | 21-09-2021           | Foreign Curren     | 10000            | 10.000             | Vinay Menon         | 1112109211141924    | 6.00              | Ready for Auth                         | _            |
| Q 🗎         | 21-09-2021             | 21-09-2021           | Fo                 |                  |                    |                     | _                   |                   | ase                                    |              |
| QB          | 21-09-2021             | 21-09-2021           | Lo 14. Th          | e Recall re      | quest Stat         | us will ap          | pear here (S        | ee notes b        | elow)                                  |              |
| Q 🗎         | 21-09-2021             | 21-09-2021           | Local Currency     | 10.00            | 4                  | SURESH JEBARAJ      | 1112109211140245    | 1.00              | Ready for Release                      |              |
| Q           | 21-09-2021             | 21-09-2021           | Within Bank Paym.  |                  | 101000             | SURESH JEBAR        | 1112109211139784    | 6.00              | Ready for Auth                         | -            |
| V Q         | uick Pay               |                      |                    |                  |                    |                     |                     |                   | @ C :                                  | к.н.<br>к.н. |
| Benefici    | iaries Utility Benef   | iciaries Basket      | Templates Template | es Cut-Off Time  |                    |                     |                     |                   |                                        |              |
| Actions     | Beneficiary Nickn      | Bene Name            | Beneficiary Accou  | Beneficiary Bank | Payment Type       | Transaction Refer   | Beneficiary Bank Be | neficiary Type Be | neficiary Paym N                       | laker l      |
|             |                        |                      | 15050000000        |                  |                    | DE4000047EC4440     |                     |                   |                                        | •            |
| Copyright © | 2019 businessONLINE. A | All Rights Reserved. |                    |                  |                    |                     |                     |                   | [[] Emira                              | tes NBD      |

#### Notes: Recall Request Statuses and what they mean:

- In Process at Bank the recall request is completed and is being processed by the bank.
- **Ready for Release** the recall request has been approved by the authorizers but requires to be released (see Page 11)

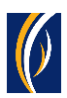

# HOW TO RELEASE A RECALL REQUEST

- If you have access to Release recall requests, follow the steps below.
- If not, request the nominated person from your company who has access to Release recall requests to login to **businessONLINE** and follow the steps below:

| busin          | essONLINE           |                    |                    |                  |                   |                    |                     | Last Log         | KIRAN VINEE<br>gin: 19-09-2021 15:07:1 | ता 🗸       |      |
|----------------|---------------------|--------------------|--------------------|------------------|-------------------|--------------------|---------------------|------------------|----------------------------------------|------------|------|
|                | Home                | CXO Das            | hboard             | Dashboard        | Αссоι             | int Services       | Payments            |                  | rtual Accounts                         |            | •    |
| 🕂 Initia       | te 间 Pend           | ding Activities    |                    | _                |                   |                    | I would like to     | o initiate a 🗸   | FX                                     | Σ          | 2    |
| Payment        | s File Uploads      | Utility Payments   | Basket Payment     | 1                | . Click on        | Payments           |                     |                  |                                        |            |      |
| V Tra          | ansaction Inquiries |                    |                    |                  |                   |                    |                     |                  | © C                                    | 50         |      |
| Transact       | tion Summary 2      | . Click on         | Pending Ac         | tivities         |                   |                    |                     |                  |                                        |            | 1    |
| Actions        | Initiation Date 📤   | Payment Date       | Payment Type       | Debit Account Nu | Beneficiary Accou | Beneficiary Accou. | Transaction Refere  | Payment Amount   | Status                                 |            |      |
| Q 🗎            | 22-09-2021          | 17-11-2020         | Recall/Amend       | 101110-0001400   | -                 | Sandeep Mano       | 1112209211230386    | 10.0             | 0 Ready for Release                    | e          |      |
| Q 🗎            | 21-09-2021          | 21-09-2021         | Foreign Curren     |                  |                   | Vinay Menon        | 1112109211141924    | 6.0              | 0 Ready for Auth                       | - 1        | 11   |
| Q 🗎            | 21-09-2021          | 21-09-2021         | Foreign Curren     |                  |                   | Vinay Menon        | 1112109211141283    | 1.0              | 0 Ready for Release                    | е          |      |
| Q 🗎            | 21-09-2021          | 21-09-2021         | Local Currency     |                  | -                 | SURESH JEBARAJ     | 1112109211140810    | 6.0              | 0 Ready for Auth                       |            |      |
| Q 🗎            | 21-09-2021          | 21-09-2021         | Local Currency     |                  | -                 | SURESH JEBARAJ     | 1112109211140245    | 1.0              | 0 Ready for Release                    | е          |      |
| Q 🗎            | 21-09-2021          | 21-09-2021         | Within Bank Paym   |                  | 1000              | SURESH JEBAR       | 1112109211139784    | 6.0              | 0 Ready for Auth                       | ,          |      |
| V Qu           | uick Pay            |                    |                    |                  |                   |                    |                     |                  | © C                                    | : 53       | 1    |
| Benefici       | aries Utility Benef | iciaries Basket Te | emplates Templates | Cut-Off Time     |                   |                    |                     |                  |                                        |            |      |
| Actions        | Beneficiary Nickn   | Bene Name          | Beneficiary Accou  | Beneficiary Bank | Payment Type      | Transaction Refer  | Beneficiary Bank Be | neficiary Type B | eneficiary Paym                        | Maker      | r II |
| $\cap \square$ |                     | 1000000 0000       |                    |                  |                   | DE1000017571110    |                     |                  |                                        | ~          | · ·  |
| Copyright @    |                     | Il Dights Doconvod |                    |                  |                   |                    |                     |                  | <b>K</b> Ir-                           | oirator NB | 2    |

|     | isuc          | nessONI INF                |                   |               |                   |                | l i                 |                 |                     |                                         | KIRAN      | VINEET 🗸        | k |
|-----|---------------|----------------------------|-------------------|---------------|-------------------|----------------|---------------------|-----------------|---------------------|-----------------------------------------|------------|-----------------|---|
| 4   | Р             | ending Activit             | ties              |               |                   |                |                     |                 |                     |                                         | С          | : 🗙             | F |
| G   | 0ŋ.           | Transactions               | Pending A         | Authorization | Saved As Drafts   | Rejected Trans | actions Rolled Back | Queue Ready Fo  | r Release           |                                         |            |                 | 2 |
|     |               | -                          | 📄 Transa          | iction Refer  | Transaction Type  | Payment Amou   | Payment Currency    | Created By      | Transaction Initiat | Debit Account Nu                        | Bene Name  | 2               | - |
| P   |               | File Upload                | 111220            | 09211230386   | Recall/Amend Tra  | 2 (1           | ick on Boar         | ly Eor Polo     | 09:40:              | 101112-001401                           | Sandeep M  | anoha.          |   |
|     | 00            | Host Upload                | 11210             | 09211141924   | Foreign Currency  | 5. CI          | CK OII Keat         | ay for Kele     | 11:02:              | 101110-001401                           | Vinay Menc | 'n              |   |
|     | 00            | Split File Upload          | 111210            | 09211140810   | Local Currency Pa | 6.0            | 0 AED               | OSAMA DARWEESH  | 21-09-2021 10:57:   | 101110-000                              | SURESH JEE | BARAJ           |   |
| Ac  |               | Beneficiaries              | 1 50              | loct the      | , chockho         | y for the      | rocall roqu         |                 | ould like t         | o roloaco                               | URESH JEE  | BARAJ           |   |
|     | ~             | benenciaries               | 4. Se             |               | CHECKDO           | x for the      | recairrequ          | lest you we     | Julu like t         | orelease                                | BS SMART   | BUSI            |   |
|     | 00            | Utility Beneficiaries      | 111200            | 09219944239   | Foreign Currency  | 1.0            | 0 AED               | OSAMA DARWEESH  | 20-09-2021 12:41:   | 111100000000000000000000000000000000000 | Bipin Kumr | a               |   |
|     | 00            | Beneficiary Upload         | 111200            | 09219944078   | Local Currency Pa | 1.0            | 0 AED               | OSAMA DARWEESH  | 20-09-2021 12:40:   | 1111000000000                           | dubai mark | eting a         |   |
| C   | 00            | Basket Payments            | 111200            | 09219943821   | Within Bank Paym  | 1.0            | 0 AED               | OSAMA DARWEESH  | 20-09-2021 12:39:   | 1111000                                 | SURESH JEE | BARAJ           |   |
| C   | Ū             | 2                          | 111160            | 09219632554   | Own Account Pay   | 1.0            | 0 AED               | BALAJI SELVARAJ | 16-09-2021 03:13:   | 111100000000                            | TBS SMART  | BUSI            |   |
| C   |               |                            | 111140            | 09219457366   | Recall/Amend Tra  | 1.0            | 0 AED               | KIRAN VINEET    | 14-09-2021 11-51-   |                                         | Sandeen M  | anoha. 🗸        |   |
|     |               |                            | •                 |               |                   |                |                     |                 | 5.                  | Click on R                              | elease     | 2               |   |
|     |               |                            |                   |               |                   |                |                     |                 |                     |                                         | $\sim$     |                 |   |
| A   |               | Close                      |                   |               |                   |                |                     |                 |                     | Delet                                   |            |                 |   |
| -   |               |                            |                   |               |                   |                |                     |                 |                     | Reject                                  | Relea      | se              |   |
| Сор | l<br>yright ( | © 2019 businessONLINE. All | l Rights Reserved | ł.            |                   |                |                     |                 |                     |                                         |            | () Emirates NBI | • |

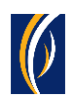

| b       | Pend    | SURESH JEBARAJ GLOBEAE | Ň                     |            |                                    |             |    |
|---------|---------|------------------------|-----------------------|------------|------------------------------------|-------------|----|
| Ð       | 0) Trar | nsactions              | Confirmation Wind     | ow         |                                    | ×           | 13 |
| Pa      | File    | Upload                 | Transaction Reference | Success    | Status                             | CMRMVM      |    |
|         | 00 Host | t Upload               | 1112209211230386      | Yes        | Transaction released successfully. | AMAAN AA    |    |
|         | 🖸 Split | File Uplc              |                       |            |                                    | PCYNWY Y    |    |
| Ac      | Bene    | eficiaries             |                       |            |                                    | PCYNWY Y    |    |
| C       |         | hy Repefic             |                       |            |                                    | CNCN NAC    |    |
| C       |         | Ly Derient             |                       |            |                                    | SOUTH INI   |    |
| C       | 🖸 Fawı  | ry Billers             |                       |            |                                    | NAMEOFB     |    |
| C       | D SAD   | AD Biller              |                       |            |                                    | NAME1005    |    |
| C       | 00 Bene | eficiary U             |                       |            |                                    | SOUTH INI   |    |
|         | - Rock  | (of Boyme              | 6. Click              | c on Close |                                    | PAACAWP     | ł  |
| E<br>Ac | Close   |                        | Close                 |            | Rej                                | ect Release |    |
|         |         |                        |                       |            |                                    |             |    |

| Pending Activiti      | es                                                                                              |                               |                 |                     |                                         |                   |  |  |  |
|-----------------------|-------------------------------------------------------------------------------------------------|-------------------------------|-----------------|---------------------|-----------------------------------------|-------------------|--|--|--|
| D Transactions        | Pending Authorization Saved As Drafts Rejected Transactions Rolled Back Queue Ready For Release |                               |                 |                     |                                         |                   |  |  |  |
| ~                     | Transaction Refer Transaction Type                                                              | Payment Amou Payment Currency | Created By      | Transaction Initiat | Debit Account Nu                        | Bene Name         |  |  |  |
| File Upload           | V 1112209211230386 Recall/Amend Tra                                                             | 10.00 AED                     | KIRAN VINEET    | 22-09-2021 09:40:   |                                         | Sandeep Manoha.   |  |  |  |
| B Host Upload         | 1112109211141924 Foreign Currency                                                               | 6.00 AED                      | OSAMA DARWEESH  | 21-09-2021 11:02:   |                                         | Vinay Menon       |  |  |  |
| D Split File Upload   | 1112109211140810 Local Currency Pa                                                              | 6.00 AED                      | OSAMA DARWEESH  | 21-09-2021 10:57:   |                                         | SURESH JEBARAJ    |  |  |  |
| Repeticiparies        | 1112109211139784 Within Bank Paym                                                               | 6.00 AED                      | OSAMA DARWEESH  | 21-09-2021 10:52:   |                                         | SURESH JEBARAJ    |  |  |  |
| Denenciaries          | 1112109211139148 Own Account Pay                                                                | 6.00 AED                      | OSAMA DARWEESH  | 21-09-2021 10:48:   |                                         | EBS SMART BUSI    |  |  |  |
| Utility Beneficiaries | 1112009219944239 Foreign Currency                                                               | 1.00 AED                      | OSAMA DARWEESH  | 20-09-2021 12:41:   | 111100000000000000000000000000000000000 | Bipin Kumra       |  |  |  |
| Beneficiary Upload    | 1112009219944078 Local Currency Pa                                                              | 1.00 AED                      | OSAMA DARWEESH  | 20-09-2021 12:40:   | 1111000-0001                            | dubai marketing a |  |  |  |
| Basket Payments       | 1112009219943821 Within Bank Paym                                                               | 1.00 AED                      | OSAMA DARWEESH  | 20-09-2021 12:39:   | 111100-000                              | SURESH JEBARAJ    |  |  |  |
|                       | 1111609219632554 Own Account Pay                                                                | 1.00 AED                      | BALAJI SELVARAJ | 16-09-2021 03:13:   | 1111000-0001                            | TBS SMART BUSI    |  |  |  |
|                       | 1111409219457366 Recall/Amend Tra                                                               | 1.00 AED                      | KIRAN VINEET    | 14-09-2021 11:51:   |                                         | Sandeep Manoha. 🖕 |  |  |  |
| 7.                    | Click on Close                                                                                  |                               |                 |                     | _                                       | ,                 |  |  |  |
| Close                 |                                                                                                 |                               |                 |                     | Reject                                  | Release           |  |  |  |

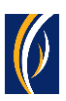

| busir       | nessONLINE             |                      |                     |                    |                   |                   |                     | La                                                                                                    | KIRAN VINEET<br>st Login: 19-09-2021 15:07:18 | $\sim$       |
|-------------|------------------------|----------------------|---------------------|--------------------|-------------------|-------------------|---------------------|----------------------------------------------------------------------------------------------------|-----------------------------------------------|--------------|
| •           | Home                   | CXO Da               | ashboard            | Dashboard          | Αссоι             | int Services      | Payment             | is and the second second second second second second second second second second second second second second se | Virtual Accounts                              | F            |
| 🕀 Initia    | te Pen                 | ding Activities      |                     | 8. CI              | ick on the        | Refresh i         | con ould like       | to initiate a 🥆                                                                                                 | <b>FX</b>                                     |              |
| Payment     | s File Uploads         | Utility Payments     | Basket Payment      |                    |                   |                   |                     |                                                                                                    | _                                             |              |
| V Tr        | ansaction Inquirios    |                      |                     |                    |                   |                   |                     |                                                                                                    | @C :                                          | ка<br>к 3    |
| Transac     | tion St. 9. YO         | ur Recall            | request will        | appear he          | re                |                   |                     |                                                                                                    |                                               |              |
| Actions     | Initiation Date 📤      | Payment Date         | Payment Type        | Debit Account Nu   | Beneficiary Accou | Beneficiary Accou | Transaction Refere. | Payment Amo                                                                                                    | ount Status                                   |              |
| Q 🗎         | 22-09-2021             | 17-11-2020           | Recall/Amend        | 10-10-00           |                   | Sandeep Mano      | 1112209211230386    | 5                                                                                                    | 10.00 In process at Bank                      | ( <b>)</b> ^ |
| QB          | 21-09-2021             | 21-09-2021           | Foreign Curren      |                    |                   | Vinay Menon       | 1112109211141924    | 1                                                                                                    | 6.00 Ready for Auth                           | -            |
| Q 🗎         | 21-09-2021             | 21-09-2021           | Foreign Curren      | 10 T               | he Recall         | request St        | atus will b         | e - In nro                                                                                                    | coss at Bank                                  |              |
| Q 🗎         | 21-09-2021             | 21-09-2021           | Local Currency      | 10. 1              | ne kecan          | equest si         |                     | e - în pre                                                                                                    |                                               |              |
| Q 🗎         | 21-09-2021             | 21-09-2021           | Local Currency      | 100000             | 40.000            | SURESH JEBARAJ    | 1112109211140245    | 5                                                                                                    | 1.00 Ready for Release                        |              |
| Q 🗎         | 21-09-2021             | 21-09-2021           | Within Bank Paym    | 100000             |                   | SURESH JEBAR      | 1112109211139784    | 1                                                                                                    | 6.00 Ready for Auth                           | •            |
| V Q         | uick Pay               |                      |                     |                    |                   |                   |                     |                                                                                                    | @ C :                                         | к.я.<br>к.н. |
| Benefici    | iaries Utility Benef   | iciaries Basket      | Templates Templates | s Cut-Off Time     |                   |                   |                     |                                                                                                    |                                               |              |
| Actions     | Beneficiary Nickn      | Bene Name            | Beneficiary Accou   | Beneficiary Bank F | Payment Type      | Transaction Refer | Beneficiary Bank 8  | Beneficiary Type                                                                                                | Beneficiary Paym N                            | laker I      |
|             |                        |                      | 15050000000         |                    |                   | DE4000043EC 44 40 | UNITED ADAD FM      |                                                                                                    |                                               | •            |
| Copyright © | 2019 businessONLINE. A | All Rights Reserved. |                     |                    |                   |                   |                     |                                                                                                    | Emira                                         | ites NBD     |

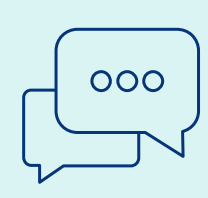

#### CONTACT US:

#### **Business Banking:** +971 600 54 0009

businessONLINEhelp@EmiratesNBD.com

### **Corporate & Institutional Banking:**

+971 4 3160214 (IVR - option 2) businessONLINEwb@EmiratesNBD.com

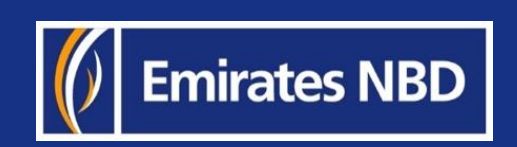